# **Contact North | Contact Nord**

Ontario's Distance Education & Training Network Le réseau ontarien d'éducation et de formation à distance

> Online Booking Tool User Manual For e-Channel Partners

© Contact North | Contact Nord, 2012 is a non-profit corporation funded by the Government of Ontario.

# Contents

| Introduction                                         | 4  |
|------------------------------------------------------|----|
| Logging In                                           | 5  |
| Creating and/or Updating your Account/Password       | 6  |
| Creating a new Booking                               | 7  |
| Types of Booking                                     | 8  |
| Section A: Booking Type - Class                      | 9  |
| Step 1: Select Organization                          | 9  |
| Adding a Contact                                     |    |
| Step 2: Add Booking Details                          | 11 |
| Step 3: Choose Status and Delivery                   |    |
| Step 4: Pick dates and locations                     | 13 |
| View/Edits Dates and Times                           | 14 |
| Step 5: Participant Information                      | 15 |
| Appendix 1: Participant template                     | 16 |
| Review Your Booking                                  |    |
| Booking Confirmation                                 |    |
| Section B: Booking Type - Training                   | 19 |
| Step 1: Select Organization (Booking Type: Training) | 19 |
| Adding a Contact                                     | 20 |
| Step 2: Add Booking Details                          | 21 |
| Step 3: Pick dates and locations                     | 22 |
| View/Edits Dates and Times                           | 23 |
| Step 4: Participant Information                      | 24 |
| Sample File: Participant template                    | 24 |
| Participant Details                                  | 25 |
| Review Your Booking                                  |    |

| Booking Confirmation                                | Error! Bookmark not defined. |
|-----------------------------------------------------|------------------------------|
| Section C: Booking Type - Meeting                   |                              |
| Step 1: Select Organization (Booking Type: Meeting) |                              |
| Adding a Contact                                    |                              |
| Step 2: Add Booking Details                         |                              |
| Step 3: Pick dates and locations                    |                              |
| View/Edits Dates and Times                          |                              |
| Step 4: Participant Information                     |                              |
| Sample File: Participant template                   |                              |
| Participant Details                                 |                              |
| Review Your Booking                                 |                              |
| Booking Confirmation                                | Error! Bookmark not defined. |

## Introduction

This guide is meant to help you through the most used booking processes. Please refer to the table of contents on page 2 for a complete listing of topics.

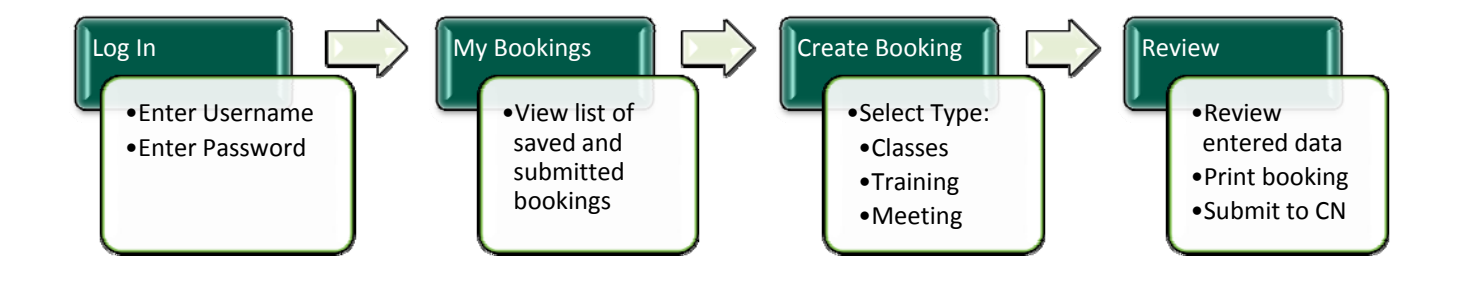

Throughout the Booking process, you will find (((i)) this icon. It is for information purposes and will provide definitions for the terms used in the form.

# Logging In

This is the login page for the Online Booking Tool.

|                                                                                            | Contact North   Contact Nord                                                                                                    |
|--------------------------------------------------------------------------------------------|----------------------------------------------------------------------------------------------------|
| Booking Tool Login                                                                         |                                                                                                    |
| Please enter your login name and password to a<br>an e-mail to schedulers@contactnorth.ca. | access the online booking tool. If you have any questions, please send                                                                           |
| Already have an account?                                                                   | New User Sign Up                                                                                                    |
| * Username: Test123                                                                        | If you are new to the Online Booking Tool, you can create<br>your account by signing up now.                                                     |
| * Password:                                                                                | Sign Up                                                                                                    |
| Language: <ul> <li>English</li> <li>French</li> </ul> Login                                |                                                                                                    |
| Note: If you are experiencing technical difficulti<br>© Contact North   Contact Nord, 201  | es, please contact the helpline at crm@contactnorth.ca or call 705-507-6428<br>2 is a non-profit corporation funded by the Government of Ontario |

- 1. Enter your username and password
- 2. Select your preferred language
- 3. Click the "Login" button
- 4. If you don't have an account and would like one, send your request to schedulers@contactnorth.ca.

If you cannot login, contact the helpline at 705-507-6428 or email <u>crm@contactnorth.ca</u>. Someone will contact you within 24 business hours.

# Creating and/or Updating your Account/Password

| User Registration                                                                                 |                                                                                                    |
|---------------------------------------------------------------------------------------------------|----------------------------------------------------------------------------------------------------|
| Fields with * are required.                                                                       | *Fields marked by an * are required fields and you<br>won't be able to proceed to the next step until they<br>are filled |
| Last Narra *                                                                                      |                                                                                                    |
| Job Title                                                                                         |                                                                                                    |
| Phone                                                                                             |                                                                                                    |
| Buenews Phone *                                                                                   |                                                                                                    |
| Pass                                                                                              |                                                                                                    |
| Street Address                                                                                    |                                                                                                    |
|                                                                                                   |                                                                                                    |
|                                                                                                   |                                                                                                    |
| -Select Province-                                                                                 |                                                                                                    |
| Postal Code                                                                                       |                                                                                                    |
| Institution<br>-Select Institution-                                                               | $\checkmark$                                                                                                    |
| Username * Username is automatically generated from the first 2 letters of your fi                | rst name and full last name.                                                                                             |
| Ernel *                                                                                           |                                                                                                    |
| l'exerverd *                                                                                      |                                                                                                    |
| Contran Paseword *                                                                                |                                                                                                    |
| Peervord Revet: Question *                                                                        |                                                                                                    |
| Password Reset: Anarow *                                                                          |                                                                                                    |
| Wenhadon Code*                                                                                    |                                                                                                    |
| yifly az                                                                                          |                                                                                                    |
| Please enter the letters as they are shown in the image above.<br>Letters are not case-sensitive. |                                                                                                    |
| Register                                                                                          |                                                                                                    |

Instructions:

- Fill in as many details as you can (remember that anything marked with an \* is a required field and you will not be able to proceed until those are completed).
- Type in the verification code at the bottom.
- Click on the REGISTER button to complete the process.
- Once you have submitted your registration, someone from Contact North will contact you to activate your account. Someone will contact you within 24 business hours.

# Creating a new Booking

This is the My Bookings page. It is the first page you will see when you login. From this page, click on the "Create New Booking" button.

| Bookin           | Booking Tool Contact North   Contact Nor |              |              |          | orth   Contact Nord |
|------------------|------------------------------------------|--------------|--------------|----------|---------------------|
| e-Cha<br>Log out | nnel User: My Bookings                   | My Bookings  |              |          |                     |
| Viewing 1 o      | f 1 of 10 1                              |              |              |          | Create New Booking  |
| Booking          | Session Name                             | Booking Type | Booking Date | Active   | State               |
| 16735            | Recruitment Strategy                     | Meeting      | 2012/09/13   | Inactive | Submitted           |
| 16731            | Library Research                         | Classes      | 2012/09/13   | Inactive | Saved               |
| 16721            | How to Promote ACE T                     | Training     | 2012/09/13   | Inactive | Change Request      |
| 16721            | How to Promote ACE T                     | Training     | 2012/09/13   | Inactive | Submitted           |
| 16728            | Reading                                  | Classes      | 2012/09/13   | Inactive | Saved               |
| 16721            | How to Promote ACE                       | Training     | 2012/09/13   | Inactive | Submitted           |
| 16721            | ACE - How to Promote                     | Training     | 2012/09/13   | Inactive | Submitted           |
| 16722            | Fundraising Initiati                     | Meeting      | 2012/09/13   | Inactive | Submitted           |

Select the type of booking you wish to create.

| Booking Tool                                                                                                    | Contact North   Contact Nord                                                                        |                                                                                                    |
|----------------------------------------------------------------------------------------------------|----------------------------------------------------------------------------------------------------|----------------------------------------------------------------------------------------------------|
| Create a New Booking<br>Welcome to the Contact North   Contact Nord online bookin<br>like to make. If you have any questions, please send an e-m | ig tool. Please indicate below what type of booking you would<br>vail to schedulers@contactnorth.ca |                                                                                                    |
| Date: 08/09/2012                                                                                                    |                                                                                                    |                                                                                                    |
| * Type of Booking:                                                                                                    |                                                                                                    |                                                                                                    |
| 11.000 7                                                                                                    | Conto Basking                                                                                       | Once you have selected the<br>Type of Booking, click on th<br>"Create Booking" button on<br>the bottom right. |

# Types of Booking

| а. | Classes: | Literacy programs or courses offered by MTCU designated literacy stream     |
|----|----------|-----------------------------------------------------------------------------|
| h  | Training | Training sessions for practitioners or learners offered by Ontario literacy |
| 0. | nunng.   | organizations                                                               |
| c. | Meeting: |                                                                             |
|    |          | Meeting request(s) by an Ontario literacy organization                      |

# Section A: Booking Type - Class

## Step 1: Select Organization

| tep 1: Select        | Organization                                    | <b>1</b> 2 3 4 5<br>Booking ID#:16786                 |
|----------------------|-------------------------------------------------|-------------------------------------------------------|
| *Organization:       | CN - Instructor Training                        |                                                       |
| Street Address:      | 1139, promenade Aloy Drive, Suite/bureau<br>104 | Province: ON                                          |
| City:                | Thunder Bay                                     | Phone: 807-344-1616                                   |
| Postal Code:<br>Fax: | P78 6M8<br>807-344-2390                         | Organization Type: Uteracy                            |
| Contact:             | Lise Haché                                      | Add Another Contact                                   |
| Cultural Stream:     | Tel: 807-344-1616 Fax: 807-344-2390             | se@contactnorth.ca<br>riginal 🛞 Deaf 💮 College Sector |

\*Fields marked by an \* are required fields and you won't be able to proceed to the next step until they are filled

| Field Name      | Instructions                                                                                                    |
|-----------------|----------------------------------------------------------------------------------------------------|
| Organization    | Your organization's name is located here.                                                                                                    |
| Contact         | Select the contact at the institution responsible for this Class.<br>*If the desired Contact is not in the list, you can add him/her by clicking the<br>"Add Another Contact" button (see the next page to learn how to add a<br>contact). |
| Cultural Stream | Select the primary cultural group targeted.                                                                                                    |

- Click "Next" to continue
- Click "Save & Exit" to save the booking and continue at a later time
- Click "Cancel Booking" to cancel this booking process the booking will not be saved.

#### Adding a Contact

1. Click on the "Add Another Contact" button (where available).

| * Contact: | Please Select | • | Add Another Contact |
|------------|---------------|---|---------------------|
|------------|---------------|---|---------------------|

2. A new window will open. Fill out the form the resulting form. A detailed list of fields is available on the next page.

|                                                               | New Contact         |
|---------------------------------------------------------------|---------------------|
| 3. Click on the "Submit" button at the bottom of the form.    | First Name:         |
| 4. You will receive confirmation that the entry has been      |                     |
| 5. Click on the "Close Window" link to return to the booking. | Last Name:          |
| Successfully added Contact                                    | Campus/Location:    |
| New Contact                                                   |                     |
| First Name:                                                   | Email:              |
| Last Name:                                                    | Phone:              |
|                                                               | Fax:                |
|                                                               | Submit Close Window |

| Field Name   | Description                                                                      |
|--------------|----------------------------------------------------------------------------------|
| Submit       | When all information is entered, click on "Submit" or your changes will be lost. |
| Close Window | Click on this link to close this window.                                         |

#### Step 2: Add Booking Details

| Booking Tool                             | (                                     | Contact North   Conta     | ct Nord              |     |
|------------------------------------------|---------------------------------------|---------------------------|----------------------|-----|
| Step 2: Add Book                         | king Details                          | 1 2 3<br>Booking ID#      | <b>4 5</b><br>:16944 | *   |
| * Session Name:                          | How to Book an e-Channel Class        |                           |                      | w   |
|                                          | Note: Your session name may include u | p to 60 characters        |                      |     |
|                                          | or Select Existing                    | Please Select             | •                    | a   |
| * Session Leader:                        | Dee                                   |                           |                      |     |
| * e-Mail:                                | dee@contactnorth.ca                   |                           |                      |     |
| * Phone:                                 | 705-555-1212                          | phone# at time of session |                      |     |
| <ul> <li>Instructor Location:</li> </ul> | Home/Office/Other                     |                           |                      |     |
| City/Town:                               | Sudbury                               | )                         |                      |     |
| Booked By:                               | Booking Tool Tester                   |                           |                      | 1   |
| e-Mail:                                  | karen@contactnorth.ca                 | •                         |                      | ■ F |
| Phone:                                   | 905-852-2608                          |                           |                      | 0   |
| Save & Exit Cancel Bo                    | oking                                 | < Back                    | Next >               |     |

\*Fields marked by an \* are required fields and you won't be able to proceed to the next step until they are filled

The information in the gray box is populated by your profile, or the profile of the person who created this booking.

| Field Name     | Instructions                                                                                         |
|----------------|----------------------------------------------------------------------------------------------------|
| Session Name   | You can type in the name of your session or select an existing session from the drop down, provided. |
| Session Leader | Enter the name of the person who will lead this session.                                             |
| e-Mail         | Enter the e-mail address used to contact the session leader.                                         |
| Phone          | Enter the number used to reach the session leader during the session.                                |

Once the fields are completed, you have four options:

- Click "Next" to continue
- Click "Back" to go back one page
- Click "Save & Exit" to continue at a later time
- Click "Cancel Booking" to cancel this booking process

## Step 3: Choose Status and Delivery

| Booking Tool         | Conta                                       | act North   Contact Nord          |
|----------------------|---------------------------------------------|-----------------------------------|
| Step 3: Choose S     | Status and Delivery                         | 1 2 3 4 5<br>Booking ID#:16736    |
| Delivery Method      | Online live                                 |                                   |
| Additional Options:  | Content upload required (to be forwarded to | elearningcontent@contactnorth.ca) |
| Registration Type:   | : 🔲 Continuous registration available 🧿     |                                   |
| Description          | Description to be provided at a later date. |                                   |
|                      |                                             |                                   |
|                      | Vo Description                              |                                   |
| Save & Exit Cancel E | Booking                                     | < Back Next >                     |

| Field Name         | Instructions                                                                            |
|--------------------|-----------------------------------------------------------------------------------------|
| Delivery Method    | Select from the drop down, whether the session is online live or online anytime.        |
| Additional Options | Select details about whether content needs to be uploaded and if the session is public. |
| Registration Type  | Check this box if the session can be accessed anytime.                                  |
| Description        | Enter a brief description of what the session will be about                             |
| No Description     | Check this box if you don't currently have a description                                |

- Click "Next" to continue
- Click "Back" to go back one page
- Click "Save & Exit" to continue at a later time
- Click "Cancel Booking" to cancel this booking process

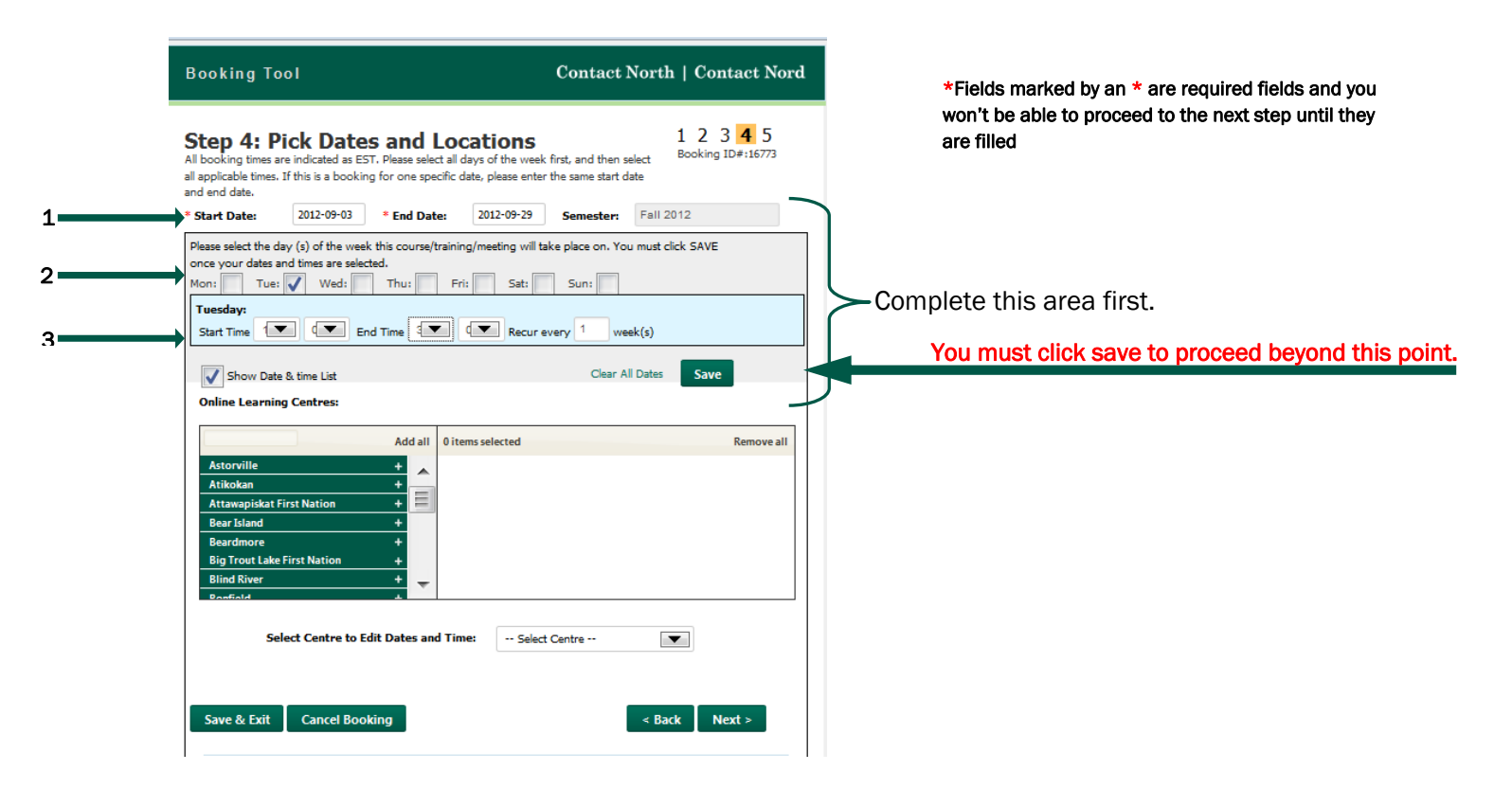

| Field Name | Instructions                                                                                             |
|------------|----------------------------------------------------------------------------------------------------|
| Start Date | Enter class start date                                                                                   |
| End Date   | Enter class end date                                                                                     |
| Days       | If course is online live, select the days for each class.                                                |
| Times      | For each day you selected, enter a start time and end time. Times are in 24 hour format (military time). |
| SAVE       | You must click this to proceed or you will lose the dates and times you selected.                        |

See what happens after you click SAVE, on the next page.

#### View/Edits Dates and Times

| Show Date & time List                                                                                                    | Clear All Dates Save   |                                                                           |
|----------------------------------------------------------------------------------------------------|------------------------|---------------------------------------------------------------------------|
| Date Start Time End                                                                                                    | Time Add Another Date  | You can ADD more dates and times here                                     |
| Click on a date or time below to make a change:<br>Booking Date Start Time End Time                                                                                    | Comments               | _ You can EDIT more dates and times here                                  |
| Tue         2012/09/04         1:00         3:00           Tue         2012/09/11         1:00         3:00           Tue         2012/09/18         1:00         3:00 | × × ×                  |                                                                           |
| Tue         2012/09/25         1:00         3:00           Online Learning Centres:                                                                                    | ×                      | Select centre(s) by clicking the + symbol                                 |
| Add all 1 items select<br>Attawapiskat First Nation +<br>Bear Island +<br>Beardmore +<br>Big Trout Lake First Nation +<br>Bind River +<br>Bind River +                 | ted Remove all<br>ge — | next to them and remove them by clicking the – symbol in the right column |
| Bruce Mines +                                                                                                    | Bracebridge            | Select locations to edit dates and times for locations already selected.  |
| Save & Exit Cancel Booking                                                                                                    | < Back Next >          |                                                                           |

- Click "Next" to continue
- Click "Back" to go back one page
- Click "Save & Exit" to continue at a later time
- Click "Cancel Booking" to cancel this booking process

# Step 5: Participant Information

| Booking T                             | pol                                                                                   | Contact North   Contact Nord             |                                                                                                    |
|---------------------------------------|---------------------------------------------------------------------------------------|------------------------------------------|----------------------------------------------------------------------------------------------------|
| Step 5: F                             | Participant Information                                                               | 1 2 3 4 5<br>Booking ID#:16741           |                                                                                                    |
| Co-Presenters:                        | After each name is entered, click the "Add Presente<br>Name Enter E-mail addres Pho   | r° button<br>ne≠ Add Presenter           | Add co-presenters here                                                                                   |
| Participants:                         | You can submit student participant information by information (download the template) | y an Excel spreadsheet with the required | Download list template (instructions below)                                                              |
|                                       | below.                                                                                | e_ Upload File                           | Find and upload completed list, here.                                                                    |
|                                       | Remove Attachment                                                                     |                                          | Remove list from here.                                                                                   |
| After each name<br>Name<br>Location   | is entered, click the "Add Participant" button.<br>Enter E-mail address<br>Phone      | - Participant Type -                     | Participants can also be entered, one at a time, by filing in the details and clicking "Add Participant" |
| Comments:<br>Comments:<br>Save & Exit | Cancel Booking                                                                        | .::<br>-::<br>< Back Next >              | You can add comments or special notes here if you have any.                                              |
|                                       |                                                                                       |                                          |                                                                                                    |

| Field Name    | Instructions                                                                                                    |                                                                                                    |  |  |  |  |  |
|---------------|----------------------------------------------------------------------------------------------------|----------------------------------------------------------------------------------------------------|--|--|--|--|--|
| Co-Presenters | Enter co-presenter details and click on "Add Presenter" if you need to add more than one.                                                                                                    |                                                                                                    |  |  |  |  |  |
| Participants  | <ul> <li>Click on this link to download the Excel template so that yo for upload rather than entering names one at a time. When download popup, select "Save File" and click OK.</li> <li>1. Name your file and save it.</li> <li>2. Open it to fill it in (see Appendix 1).</li> <li>3. Save your changes.</li> <li>4. Click on "Browse" to find the file</li> </ul> | <ul> <li>Click on this link to download the Excel template so that you can create a list</li> <li>for upload rather than entering names one at a time. When you get the</li> <li>download popup, select "Save File" and click OK.</li> <li>1. Name your file and save it.</li> <li>2. Open it to fill it in (see Appendix 1).</li> <li>3. Save your changes.</li> <li>4. Click on "Browse" to find the file</li> </ul> |  |  |  |  |  |
|               | <ol> <li>Click on "Upload File" to populate your list on this form</li> <li>You can add individual participants in shaded box.</li> </ol>                                                                                                    |                                                                                                    |  |  |  |  |  |

#### Appendix 1: Participant template

| eclass_participant_ter |        |                                    |                 |                  |                           |           |         |       |        |     |         |               |
|------------------------|--------|------------------------------------|-----------------|------------------|---------------------------|-----------|---------|-------|--------|-----|---------|---------------|
| E                      | Но     | me                                 | Insert          | Page La          | yout                      | For       | mulas   | Data  | Revie  | w V | iew     | Develop       |
| Past                   | te     | Frank                              | din Gothi       | - 10             | • A                       | A T       | = =     |       | \$/    |     | ap Tex  | t<br>Center * |
| Clipbo                 | oard 🖻 | D                                  | r <u>o</u><br>F | ont              | <u>.</u>                  | اند<br>ای |         |       | Alignm | ent | inge of | -Center<br>Fa |
|                        | D13    | 3                                  | • (             | 2                | $f_{x}$                   |           |         |       |        |     |         |               |
|                        | A      | 6                                  |                 | В                |                           |           |         | С     |        |     | D       |               |
| 1                      | Name   |                                    | Location        |                  |                           | Em        | ail Add | Iress |        | Pho | ne      |               |
| 2                      | Stude  | ent 1 Bracebridge stu1@anywhere.ca |                 | ca               | 705                       | -555      | -1212   |       |        |     |         |               |
| 3                      | Stude  | lent 2 Cornwall                    |                 |                  | stu2@anywhere.ca 705-555- |           |         | -1213 |        |     |         |               |
| 4                      | Stude  | nt 3                               | t 3 Cornwall    |                  | stu3@anywhere.ca          |           | 705-    |       | -1214  |     |         |               |
| 5                      | Stude  | ent 4 Kirkland Lake                |                 | stu4@anywhere.ca |                           | 705       | -555    | -1215 |        |     |         |               |
| 6                      |        |                                    |                 |                  |                           |           |         |       |        |     |         |               |
| _                      |        |                                    |                 |                  |                           |           |         |       |        |     |         |               |

Full names are required for each participant.

Once you upload this completed template, here's what you'll see:

| Booking T                                                  | ōol                                                                                              |                                                                                                    | Conta                                                                                                    | ct North   Contact Nord                                                                                         |
|------------------------------------------------------------|--------------------------------------------------------------------------------------------------|----------------------------------------------------------------------------------------------------|----------------------------------------------------------------------------------------------------|----------------------------------------------------------------------------------------------------|
| Step 5: I                                                  | Participant                                                                                      | Informat                                                                                                    | tion                                                                                                    | 1 2 3 4 5<br>Booking ID#:16743                                                                                  |
| Co-Presenters:<br>Participants:                            | After each name is e<br>Name<br>You can submit stur<br>required information<br>the fields below. | entered, click the<br>Enter E-mail addr<br>dent participant in<br>(download the tem<br>(download the tem)<br>to save this file | "Add Presenter" bu<br>ess Phone#<br>formation by an Ex-<br>plate) or by manually<br>Browse Uplow<br>to your hard drive b | tton<br>Add Presenter<br>cel spreadsheet with the<br>y inputting the information in<br>d File<br>efore editing. |
| After each name<br>Name<br>Enter E-mail                    | e is entered, click the<br>address Lo                                                            | "Add Participant"<br>cation                                                                                                    | button.<br>Par<br>Add F                                                                                                  | icipant Type - 💌                                                                                                |
| Comments:<br>Click on the text b<br>Student 1<br>Student 2 | below to edit. Download<br>stu1@anywhere.cs<br>stu2@anywhere.cs                                  | Participants<br>Bracebridge<br>Cornwall                                                                                        | 705-555-1212<br>705-555-1213                                                                                             |                                                                                                    |
| Student 3<br>Student 4                                     | stu3@anywhere.ca<br>stu4@anywhere.ca                                                             | Cornwall<br>Kirkland Lake                                                                                                    | 705-555-1214<br>705-555-1215                                                                                             | Participant Type X<br>Participant Type X<br>X                                                                   |
| Comments:                                                  |                                                                                                  |                                                                                                    |                                                                                                    |                                                                                                    |

- Click "Next" to continue
- Click "Back" to go back one page
- Click "Save & Exit" to continue at a later time
- Click "Cancel Booking" to cancel this booking process

## **Review Your Booking**

You can now review the information you provided.

| Booking Tool                                                                                                    | Contact North   Contact Nord                                                                                                    |
|----------------------------------------------------------------------------------------------------|----------------------------------------------------------------------------------------------------|
| Review Your Booking                                                                                                    |                                                                                                    |
| Please review the information you entered below. Click<br>down to view all steps that can be edited. Select "Subm<br>scheduling@contactnorth.ca<br>Print This Booking                                                                                             | "Edit" on the step where changes are required. Make sure to scroll<br>it" to create this booking. For more information, contact |
| Booking ID#: 16786                                                                                                    | Date 18/09/201 🔺                                                                                                    |
| Step 1: Organization Edit Step 1<br>Modified by: Booking Tool Tester, at 2012-09-18 11:27<br>Institution: CN - Instructor Training<br>Contact: Lise Haché<br>Cultural Stream: Anglophone                                                                          | ::00                                                                                                    |
| Step 2: Booking Details Edit Step 2<br>Modified by: Booking Tool Tester, at 2012-09-18 11:21                                                                                                    | 1:46                                                                                                    |
| Session Name: Using the Online Booking Tool<br>Program Name:<br>Session Leader: Dee Latourlele<br>E-mail: dee@contacthorth.ca<br>Phone: 705-507-6428<br>Instructor Location: Home/Office/Other<br>Ctky/Town: Sudbury<br>Booked By: Booking Tool Tester<br>E-mail: |                                                                                                    |
| Phone:<br>Step 3: Status and Delivery Edit Step 3<br>Modified by: Booking Tool Tester, at 2012-09-18 11:23<br>Delivery Method: online_anytime                                                                                                    | 1:55                                                                                                    |
| Save & Exit Cancel Booking                                                                                                    | Submit                                                                                                    |

You can scroll through this page to look at what you entered at each step of the process. If changes are required, you can click on the green "Edit Step#" links, provided at the top of each step.

Once your selections are made, you have three options:

- Click "Submit" to send your request to Contact North | Contact Nord schedulers
- Click "Save & Exit" to submit at a later time
- Click "Cancel Booking" to cancel this booking process

Now that you're created your booking, you will find it listed in your my Bookings page when you login to the Booking Tool. To access a booking on the list, click on the Booking ID number.

## **Booking Confirmation**

| Booking Tool                                                                                                    | Contact North   Contact Nord                                                                                                    |                                                                                                |
|----------------------------------------------------------------------------------------------------|----------------------------------------------------------------------------------------------------|------------------------------------------------------------------------------------------------|
| Thank you! Your booking has been s<br>Your Booking Code Up# k: 16786 Booking ID#                                                                                                    | successfully submitted.                                                                                                    | The booking ID provided is the one to reference in any queries to Schedulers at Contact North. |
| View/Print Booking                                                                                                    | lick this link to View/Print your Bo                                                                                                    | ooking                                                                                         |
| If you have any questions regarding your booking please contact the schedu<br>After submitting a booking request or when making changes to your booking<br>Contact Nord Scheduling Department regarding your submission which wil o<br>that your booking request/change has been successfully completed and boo | lers@contactnorth.ca<br>), you wil receive an E-mail from the Contact North  <br>onfirm your booking. This confirmation E-mail will verfy<br>ked by the Scheduling department as requested by you. |                                                                                                |
| Back to my list of bookings                                                                                                    | Create Another Booking                                                                                                    |                                                                                                |

Once you click "Submit", you will get this confirmation screen. From here you can go back to your list of bookings, create another booking or view/print the booking details.

To exit, close the browser window.

# Section B: Booking Type - Training

#### Step 1: Select Organization

| Booking Tool        |                                     | Contact Nor         | th   Contact Nord                   |
|---------------------|-------------------------------------|---------------------|-------------------------------------|
| Step 1: Select C    | organization                        |                     | <b>1</b> 2 3 4<br>Booking ID#:16789 |
| * Organization:     | Literacy CN - Instructor Training   | •                   |                                     |
| Street Address:     | 104-1139, promenade Alloy Drive     | Province:           | ON                                  |
| City:               | Thunder Bay                         | Phone:              | 807-344-1616                        |
| Postal Code:        | P7B 6M8                             | Fax:                | 807-344-2390                        |
| * Contact:          | Joanna Moore                        | Add Another Co      | ntact                               |
|                     | Tel: 807-344-1616 Fax: 807-344-2390 | joanna@contactnorth | .ca                                 |
| Trainer Name:       | Dee Latourelle                      | 0                   |                                     |
| Trainer E-mail:     | dee@contactnorth.ca                 |                     |                                     |
| * Trainer Location: | Home/Office/Other                   |                     |                                     |
| City/Town:          | Sudbury                             | 1                   |                                     |
|                     |                                     |                     |                                     |
|                     |                                     |                     |                                     |
| Save & Exit Cancel  | Booking                             |                     | Next >                              |

\*Fields marked by an \* are required fields and you won't be able to proceed to the next step until they are filled

| Field Name       | Instructions                                                                                                    |
|------------------|----------------------------------------------------------------------------------------------------|
| Organization     | Your organization's name is locatted listed, here.                                                                                                    |
| Contact          | Select the contact at the institution responsible for this Training Session.<br>*If the desired Contact is not in the list, you can add him/her by clicking the<br>"Add Another Contact" button (see the next page to learn how to add a<br>contact).                                                                                              |
| Trainer Name     | Type in name of person leading this training session.                                                                                                    |
| Trainer e-Mail   | Include trainer's e-mail address                                                                                                    |
| Trainer Location | <ol> <li>For Trainer Location, select either Contact North Centre or<br/>Home/Office/Other</li> <li>If you selected Contact North Centre, you now need to select the centre</li> <li>If you selected Home/Office/Other, you must enter Town or City location</li> <li>If location is unknown, select Home/Office/Other and type in TBD.</li> </ol> |

- Click "Next" to continue
- Click "Save & Exit" to save the booking and continue at a later time
- Click "Cancel Booking" to cancel this booking process the booking will not be saved.

#### Adding a Contact

6. Click on the "Add Another Contact" button (where available).

| * Contact: Please Select | Add / | Another Contact |
|--------------------------|-------|-----------------|
|--------------------------|-------|-----------------|

7. A new window will open. Fill out the form the resulting form. A detailed list of fields is available on the next page.

|                                                            | New Contact         |
|------------------------------------------------------------|---------------------|
| 8. Click on the "Submit" button at the bottom of the form. | First Harris        |
|                                                            | FIRST NAME:         |
| 9. You will receive confirmation that the entry has been   |                     |
| 10. Click on the "Close Window" link to return to the      | Last Name:          |
| booking.                                                   |                     |
| Successfully added Cantact                                 | Communal eactions   |
| Successionly added Contact                                 |                     |
| New Contact                                                | ×                   |
|                                                            | Email:              |
| First Name:                                                |                     |
|                                                            | -                   |
| Last Name:                                                 | Phone:              |
|                                                            |                     |
|                                                            | Fax:                |
|                                                            |                     |
|                                                            |                     |
|                                                            | Submit Close Window |

| Field Name   | Description                                                                      |
|--------------|----------------------------------------------------------------------------------|
| Submit       | When all information is entered, click on "Submit" or your changes will be lost. |
| Close Window | Click on this link to close this window.                                         |

#### Step 2: Add Booking Details

| Booking Tool                              | Con                                                         | tact North   Contact Nord    |
|-------------------------------------------|-------------------------------------------------------------|------------------------------|
| Step 2: Add Booki                         | ng Details                                                  | 1 2 3 4<br>Booking ID#:16769 |
| * Name of Training Session:               | Computer Basics                                             |                              |
| Required Software:                        |                                                             | 0                            |
| Prerequisites:                            |                                                             | 0                            |
| * Delivery Method:                        | Online anytime                                              | 0                            |
| * To Be Recorded:                         | Yes No                                                      |                              |
| * Target Group:                           | Anglophone Francophone                                      | 0                            |
| <ul> <li>Training Description:</li> </ul> | Abarianal<br>Description to be provided at a later<br>date. |                              |
|                                           |                                                             |                              |
|                                           | No Description                                              |                              |
| Save & Exit Cancel Booki                  | ng                                                          | < Back Next >                |

\*Fields marked by an \* are required fields and you won't be able to proceed to the next step until they are filled

| Field Name                  | Instructions                                                    |
|-----------------------------|-----------------------------------------------------------------|
| Name of Training<br>Session | Type in the name of the training session, here.                 |
| Required<br>Software        | If software is required for this session, add details here.     |
| Delivery Method             | How is this training delivered? Select from the drop down list. |
| To be Recorded?             | Would you like a recording of this training session?            |
| Target Group                | Select the primary cultural group, targeted for this training.  |
| Training<br>Description     | Include a brief description of this training session            |
| No Description              | If no description is available, check this box.                 |

Once the fields are completed, you have four options:

- Click "Next" to continue
- Click "Back" to go back one page
- Click "Save & Exit" to continue at a later time
- Click "Cancel Booking" to cancel this booking process

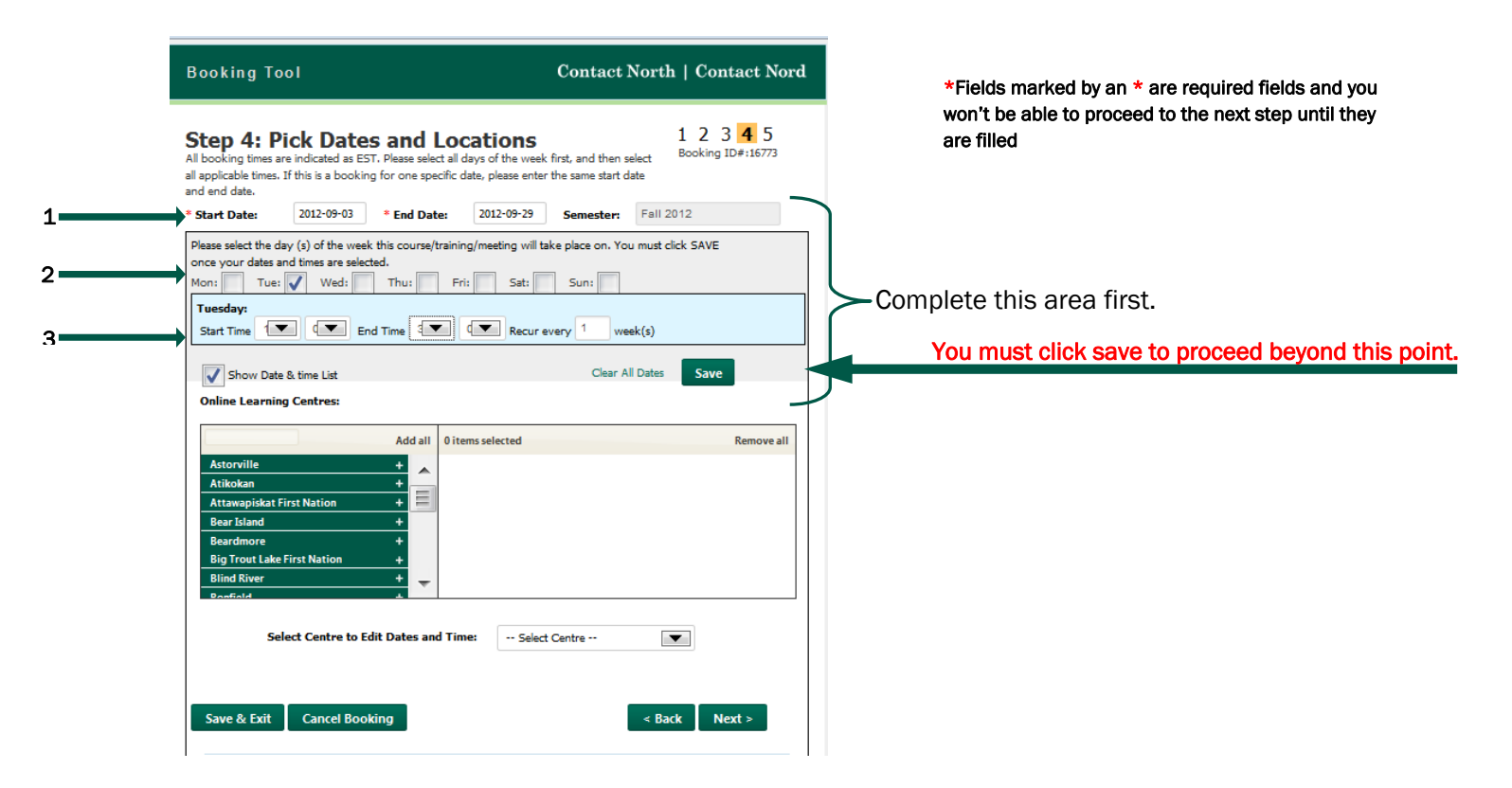

| Field Name | Instructions                                                                                             |
|------------|----------------------------------------------------------------------------------------------------|
| Start Date | Enter class start date                                                                                   |
| End Date   | Enter class end date                                                                                     |
| Days       | If course is online live, select the days for each class.                                                |
| Times      | For each day you selected, enter a start time and end time. Times are in 24 hour format (military time). |
| SAVE       | You must click this to proceed or you will lose the dates and times you selected.                        |

See what happens after you click SAVE, on the next page.

#### View/Edits Dates and Times

| Show Date & time List                                                                                                    | Clear All Dates Save   |                                                                           |
|----------------------------------------------------------------------------------------------------|------------------------|---------------------------------------------------------------------------|
| Date Start Time End                                                                                                    | Time Add Another Date  | You can ADD more dates and times here                                     |
| Click on a date or time below to make a change:<br>Booking Date Start Time End Time                                                                                    | Comments               | _ You can EDIT more dates and times here                                  |
| Tue         2012/09/04         1:00         3:00           Tue         2012/09/11         1:00         3:00           Tue         2012/09/18         1:00         3:00 | × × ×                  |                                                                           |
| Tue         2012/09/25         1:00         3:00           Online Learning Centres:                                                                                    | ×                      | Select centre(s) by clicking the + symbol                                 |
| Add all 1 items select<br>Attawapiskat First Nation +<br>Bear Island +<br>Beardmore +<br>Big Trout Lake First Nation +<br>Bind River +<br>Bind River +                 | ted Remove all<br>ge — | next to them and remove them by clicking the – symbol in the right column |
| Bruce Mines +                                                                                                    | Bracebridge            | Select locations to edit dates and times for locations already selected.  |
| Save & Exit Cancel Booking                                                                                                    | < Back Next >          |                                                                           |

- Click "Next" to continue
- Click "Back" to go back one page
- Click "Save & Exit" to continue at a later time
- Click "Cancel Booking" to cancel this booking process

## **Step 4: Participant Information**

| Other<br>participants:         You can submit student participant information by an Excel spre<br>information (download the template) or by reactive induction the<br>below.           C:\Users\Mike\Desktop\Template.csv         Browse         Upload F | 1 2 3 4<br>Booking ID#:16769             | Download list template (instructions, below)                                                             |
|----------------------------------------------------------------------------------------------------|------------------------------------------|----------------------------------------------------------------------------------------------------|
| Other         You can submit student participant information by an Excel spre<br>information (download the template) or by more the inouttion the<br>below.           C:\Users\Mike\Desktop\Template.csv         BrowseUpload F                           | adsheet with the required                | Download list template (instructions, below)                                                             |
| below. C:\Users\Mike\Desktop\Template.csv BrowseUpload F                                                                                                    |                                          |                                                                                                    |
|                                                                                                    | ile                                      | Find and upload completed list, here. (see Sample Fi                                                     |
| Remove Attachment                                                                                                    |                                          | Remove list from here.                                                                                   |
| Note: You will need to save this file to your hard drive before ed<br>After each name is entered, click the "Add Participant" button.                                                                                                    | iting.                                   |                                                                                                    |
| First Name Enter E-mail add                                                                                                    | ress                                     |                                                                                                    |
| - Please Select -  Student Type Timezone Comments:                                                                                                    | Add Participant                          | Participants can also be entered, one at a time, by filing in the details and clicking "Add Participant" |
| Comments:<br>Save & Exit Cancel Booking                                                                                                    | < Back Next >                            | You can add comments or special notes here if you have any.                                              |
| Field Name Instructions                                                                                                    |                                          |                                                                                                    |
| Other Click on this link to d                                                                                                    | download the Exce                        | I template so that you can create a list                                                                 |
| Participants for upload rather the download popup, se                                                                                                    | an entering names<br>lect "Save File" an | one at a time. When you get the                                                                          |

- 7. Name your file and save it.
- 8. Open it to fill it in.
- 9. Save your changes.
- 10. Click on "Browse" to find the file
- 11. Click on "Upload File" to populate your list on this form.
- 12. You can also add participant details, individually in the shaded box

| Sample File: Participant template             | 8     | Home Insert Page Lag   | yout Formula   | as Data                     | Review Vie | Template.csv<br>w Develope | Microsoft           | bxcel.non-com | inercial us |
|-----------------------------------------------|-------|------------------------|----------------|-----------------------------|------------|----------------------------|---------------------|---------------|-------------|
| Full names are required for each participant  | Pas   | Franklin Gothic - 10   |                | :<br>:= <u>=</u> ≫<br>:= :: | Wrap       | o Text<br>ge & Center *    | General<br>\$ - % • | - Cond        | litional F  |
| Full hames are required for each participant. | Clipb | oard 🕫 Font            | R              | AI                          | ignment    | Te.                        | Number              | G             | Sty         |
|                                               | -     | A10 🔫 🕤                | f <sub>x</sub> |                             |            |                            |                     |               |             |
|                                               | 12    | A                      | В              | С                           | D          | E                          | F                   | G             | Н           |
|                                               | 1     | EMAIL                  | FIRSTNAME      | LASTNAME                    | CITY       | PROVINCE                   | COUNTRY             | CENTRE        | COMN        |
|                                               | 2     | dee@contactnorth.ca    | Dee            | Latourelle                  | Sudbury    | ON                         | Canada              | Sudbury       |             |
|                                               | З     | joanna@contactnorth.ca | Joanna         | Moore                       | Thunder Ba | ON                         | Canada              | Thunder Bay   |             |
|                                               | -4    | David@contactnorth.ca  | David          | Perron                      | Thunder Ba | ON                         | Canada              | Thunder Bay   |             |
|                                               | 5     | karen@contactnorth.ca  | Karen          | Elliott                     | Leaskdale  | ON                         | Canada              | St. Catharine | s           |
|                                               | 6     |                        |                |                             |            |                            |                     |               |             |
|                                               | 7     |                        |                |                             |            |                            |                     |               |             |

from: http://crm-test.contactnorth.ca What should Firefox do with this file?

Save File

Open with Microsoft Office Excel (default)

Do this automatically for files like this from now on.

OK Cancel

#### **Participant Details**

| Booking T              | ំ០០l                                       |                                                                          |                                      | Contact North   (                                                             | Contact Nord                |
|------------------------|--------------------------------------------|--------------------------------------------------------------------------|--------------------------------------|-------------------------------------------------------------------------------|-----------------------------|
| Step 4:                | Participa                                  | nt Informatio                                                            | on                                   | 1<br>Boo                                                                      | 2 3 4<br>king ID#:16769     |
| Other<br>participants: | You can submi<br>information (do<br>below. | it student participant inform<br>ownload the template) or by<br>tachment | mation by a<br>y manually<br>Browse_ | In Excel spreadsheet with the inputting the information in <b>Upload File</b> | ne required<br>n the fields |
| After each name i      | Note: You will<br>is entered, click th     | need to save this file to yo<br>e "Add Participant" button.              | our hard driv                        | ve before editing.                                                            | ,                           |
| First Name             |                                            | Last Name                                                                | Ente                                 | er E-mail address                                                             |                             |
| City                   |                                            | Ontario                                                                  | Cou                                  | intry                                                                         |                             |
| - Please Sele          | ect 💌                                      | Student Type                                                             | îmezone                              |                                                                               |                             |
| Comments:              |                                            |                                                                          |                                      |                                                                               |                             |
|                        |                                            |                                                                          |                                      | Add P                                                                         | articipant                  |
| Click on the text      | t below to edit. C                         | Download Participants                                                    |                                      |                                                                               |                             |
| David                  | Perron                                     | Thunder Bay                                                              |                                      | David@contactnorth.ca                                                         | ×                           |
| Dee                    | Latourelle                                 | Sudbury                                                                  |                                      | dee@contactnorth.ca                                                           | ×                           |
| Joanna                 | Moore                                      | Thunder Bay                                                              |                                      | joanna@contactnorth.ca                                                        | ×                           |
| Karen                  | Elliott                                    | St. Catharines                                                           |                                      | karen@contactnorth.ca                                                         | ×                           |
| Comments:              |                                            |                                                                          |                                      |                                                                               |                             |
|                        |                                            |                                                                          |                                      |                                                                               |                             |
|                        |                                            |                                                                          |                                      |                                                                               |                             |
|                        | _                                          |                                                                          |                                      |                                                                               |                             |

Once you upload this completed template, here's what you'll see:

- Click "Next" to continue
- Click "Back" to go back one page
- Click "Save & Exit" to continue at a later time
- Click "Cancel Booking" to cancel this booking process

## **Review Your Booking**

You can now review the information you provided.

| Booking Tool                                                                                                    | Contact North   Contact Nord                                                                                                    |
|----------------------------------------------------------------------------------------------------|----------------------------------------------------------------------------------------------------|
| Review Your Booking                                                                                                    |                                                                                                    |
| Please review the information you entered below.<br>down to view all steps that can be edited. Select "<br>scheduling@contactnorth.ca<br>Print This Booking                                                                                                    | Click "Edit" on the step where changes are required. Make sure to scroll<br>Submit" to create this booking. For more information, contact |
| Booking ID#: 16786                                                                                                    | Date 18/09/201 🔺                                                                                                    |
| Step 1: Organization Edit Step 1<br>Modified by: Booking Tool Tester, at 2012-09-18<br>Institution: CN - Instructor Training<br>Contact: Lise Haché                                                                                                    | 11:21:00                                                                                                    |
| Cultural Stream: Anglophone                                                                                                    |                                                                                                    |
| Modified by: Booking Tool Tester, at 2012-09-18                                                                                                    | 11:21:46                                                                                                    |
| Session Name: Using the Online Booking Tool<br>Program Name:<br>Session Leader: Dee Latourlele<br>E-mail: dee@contacthorth.ca<br>Phone: 705-507-6428<br>Instructor Location: Home/Office/Other<br>Clth/Town: Sudbury<br>Booked By: Booking Tool Tester<br>E-mail:<br>Phone: |                                                                                                    |
| Step 3: Status and Delivery Edit Step 3<br>Modified by: Booking Tool Tester, at 2012-09-18                                                                                                    | 11:21:55                                                                                                    |
| Delivery Method: online_anytime                                                                                                    | -                                                                                                    |
| Save & Exit Cancel Booking                                                                                                    | Submit                                                                                                    |

You can scroll through this page to look at what you entered at each step of the process. If changes are required, you can click on the green "Edit Step#" links, provided at the top of each step.

Once your selections are made, you have three options:

- Click "Submit" to send your request to Contact North | Contact Nord schedulers
- Click "Save & Exit" to submit at a later time
- Click "Cancel Booking" to cancel this booking process

Now that you're created your booking, you will find it listed in your my Bookings page when you login to the Booking Tool. To access a booking on the list, click on the Booking ID number.

# **Booking Confirmation**

| Booking Tool                                                                                                    | Contact North   Contact Nord                                                                                                    |                                                                                                   |
|----------------------------------------------------------------------------------------------------|----------------------------------------------------------------------------------------------------|---------------------------------------------------------------------------------------------------|
| Thank you! Your booking has been s<br>Booking ID#                                                                                                    | uccessfully submitted.                                                                                                    | The booking ID provided is the one to reference in<br>any queries to Schedulers at Contact North. |
| View/Print Booking                                                                                                    | ick this link to View/Print your Bool                                                                                                    | king                                                                                              |
| If you have any questions regarding your booking please contact the schedule<br>After submitting a booking request or when making changes to your booking,<br>Contact Nord Scheduling Department regarding your submission which will cor<br>that your booking request/change has been successfully completed and book | rs@contactnorth.ca<br>you wil receive an E-mail from the Contact North  <br>nfrm your booking. This confirmation E-mail will verfy<br>ed by the Scheduling department as requested by you. |                                                                                                   |
| Back to my list of bookings                                                                                                    | Create Another Booking                                                                                                    |                                                                                                   |

Once you click "Submit", you will get this confirmation screen. From here you can go back to your list of bookings, create another booking or view/print the booking details.

To exit, close the browser window.

# Section C: Booking Type - Meeting

#### Step 1: Select Organization

| Booking Tool            |                                  | Contact North   Contact Nord             |
|-------------------------|----------------------------------|------------------------------------------|
| Step 1: Select O        | rganization                      | <b>1 2 3 4</b><br>Booking ID#:16790      |
| * Organization:         | CN - Instructor Training         |                                          |
| Street Address:         | 104-1139, promenade Alloy Drive  | Province: ON                             |
| City:                   | Thunder Bay                      | Phone: 807-344-1616                      |
| Postal Code:            | P7B 6M8                          | Fax: 807-344-2390                        |
| * Contact:              | Sarah Stocker                    | Add Another Contact arah@contactnorth.ca |
| Chairperson:            | Dee Latourelle                   | 0                                        |
| Chairperson E-mail:     | dee@contactnorth.ca              |                                          |
| * Chairperson Location: | Contact North Centre             |                                          |
| Centre:                 | Dryden                           |                                          |
| Co-Chairman: After      | each name and E-mail is entered, | click the "Add Co-Chairman" button.      |
| in attac                | karen@contactporth.ca            | Add Co-Chairman                          |

\*Fields marked by an \* are required fields and you won't be able to proceed to the next step until they are filled

| Field Name              | Instructions                                                                                                    |  |
|-------------------------|----------------------------------------------------------------------------------------------------|--|
| Organization            | Your organization's name is located here.                                                                                                    |  |
| Contact                 | Select the contact at the institution responsible for this Meeting.<br>*If the desired Contact is not in the list, you can add him/her by clicking the<br>"Add Another Contact" button (see the next page to learn how to add a<br>contact).                                                                                                    |  |
| Chairperson             | Type in name of person leading this meeting.                                                                                                    |  |
| Chairperson<br>e-Mail   | Include Chairperson's e-mail address                                                                                                    |  |
| Chairperson<br>Location | <ol> <li>For Trainer Location, select either Contact North Centre or<br/>Home/Office/Other</li> <li>If you selected Contact North Centre, you now need to select the centre</li> <li>If you selected Home/Office/Other, you must enter Town or City location</li> <li>If location is unknown, select Home/Office/Other and type in TBD.</li> </ol> |  |
| Co-Chairperson          | Add co-chairperson details here then click "Add Co-Chairperson" button                                                                                                    |  |

- Click "Next" to continue
- Click "Save & Exit" to save the booking and continue at a later time
- Click "Cancel Booking" to cancel this booking process the booking will not be saved.

#### Adding a Contact

11. Click on the "Add Another Contact" button (where available).

| * Contact:                               | Please Select                                                   | Add Another Contac                      | ct                        |
|------------------------------------------|-----------------------------------------------------------------|-----------------------------------------|---------------------------|
| 12. A new windo<br>form. A deta<br>page. | ow will open. Fill out the fo<br>iled list of fields is availab | orm the resulting -N<br>ble on the next | lew Contact<br>irst Name: |
| 13. Click on the                         | "Submit" button at the bo                                       | ottom of the form.                      |                           |
| 14. You will rece                        | eive confirmation that the                                      | entry has been                          | ast Name:                 |
| 15. Click on the booking.                | "Close Window" link to re                                       | turn to the                             | ampus/Location:           |
| Successfully a                           | dded Contact                                                    | Er                                      | mail:                     |
| New Conta                                | ct                                                              |                                         |                           |
| First Name:                              |                                                                 | PI                                      | hone:                     |
| Last Name:                               |                                                                 | Fa                                      | ax:                       |
|                                          |                                                                 |                                         | Submit Close Window       |

| Field Name   | Description                                                                      |
|--------------|----------------------------------------------------------------------------------|
| Submit       | When all information is entered, click on "Submit" or your changes will be lost. |
| Close Window | Click on this link to close this window.                                         |

### Step 2: Add Booking Details

| Step 2: Add Booking Details                                                                                                    | 1 2 3 4<br>Booking ID#:16948             |
|----------------------------------------------------------------------------------------------------|------------------------------------------|
| * Meeting Title:                                                                                                    |                                          |
| Equipment Required: Projector and Large Screen<br>Internet Connection for Trainer o<br>Internet Connection for participar<br>Smart Board<br>• To Be Recorded?: @Yes ©No | only ts • Number of connections required |
| Meeting Description:                                                                                                    |                                          |
| No Description                                                                                                    |                                          |
| Save & Exit Cancel Booking                                                                                                    | < Back Next >                            |

\*Fields marked by an \* are required fields and you won't be able to proceed to the next step until they are filled

| Field Name             | Instructions                                         |
|------------------------|------------------------------------------------------|
| Meeting Title          | Type in the title of the meeting, here.              |
| Equipment<br>Required  | Select from available options                        |
| To be Recorded?        | Would you like a recording of this training session? |
| Meeting<br>Description | Include a brief description for this meeting.        |
| No Description         | If no description is available, check this box.      |

Once the fields are completed, you have four options:

- Click "Next" to continue
- Click "Back" to go back one page
- Click "Save & Exit" to continue at a later time
- Click "Cancel Booking" to cancel this booking process

### Step 3: Pick dates and locations

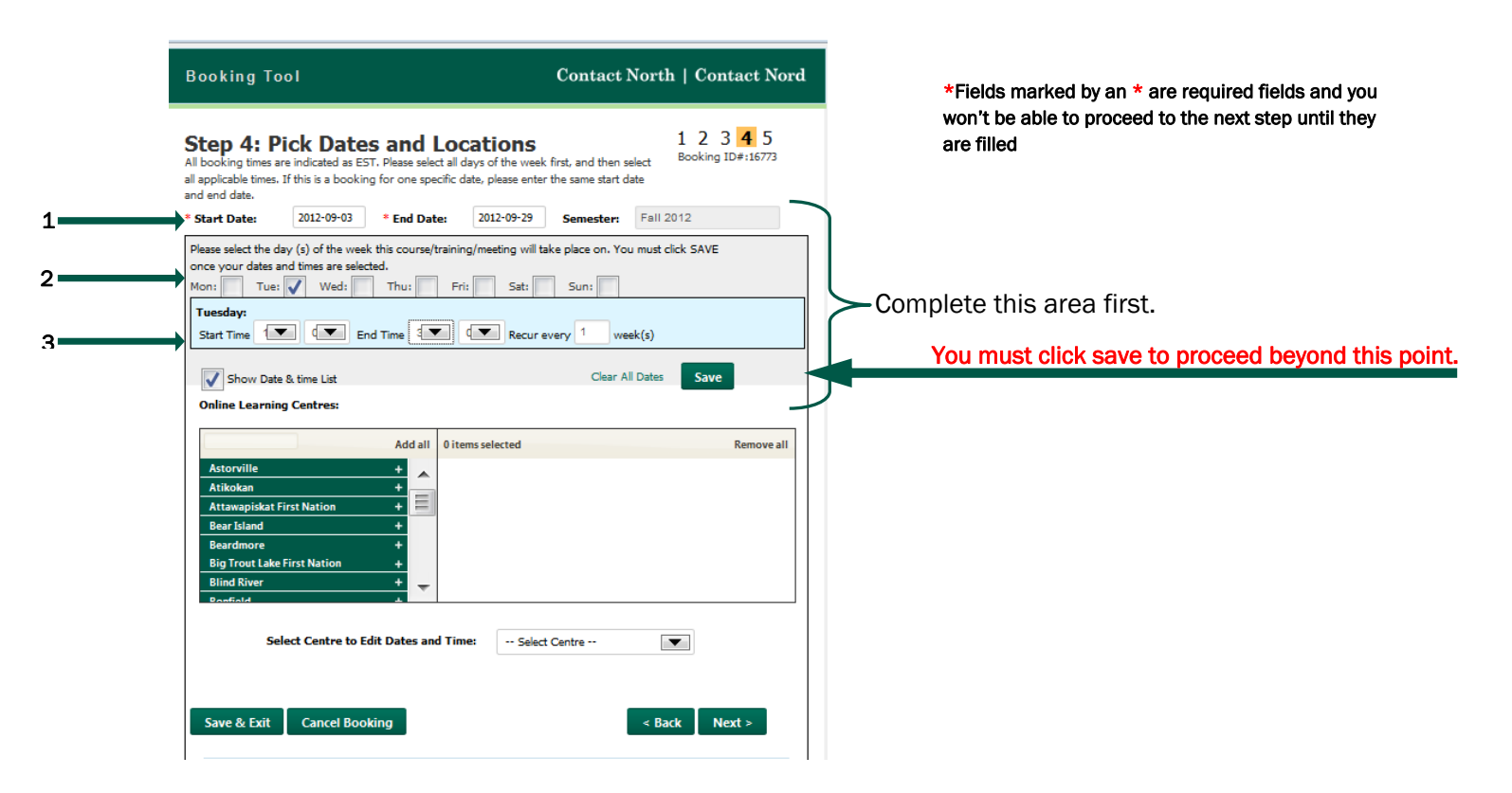

| Field Name | Instructions                                                                                             |
|------------|----------------------------------------------------------------------------------------------------|
| Start Date | Enter class start date                                                                                   |
| End Date   | Enter class end date                                                                                     |
| Days       | If course is online live, select the days for each class.                                                |
| Times      | For each day you selected, enter a start time and end time. Times are in 24 hour format (military time). |
| SAVE       | You must click this to proceed or you will lose the dates and times you selected.                        |

See what happens after you click SAVE, on the next page.

#### View/Edits Dates and Times

| Show Date & time List                                                                                                    | Clear All Dates Save   |                                                                           |
|----------------------------------------------------------------------------------------------------|------------------------|---------------------------------------------------------------------------|
| Date Start Time End                                                                                                    | Time Add Another Date  | You can ADD more dates and times here                                     |
| Click on a date or time below to make a change:<br>Booking Date Start Time End Time                                                                                    | Comments               | _ You can EDIT more dates and times here                                  |
| Tue         2012/09/04         1:00         3:00           Tue         2012/09/11         1:00         3:00           Tue         2012/09/18         1:00         3:00 | × × ×                  |                                                                           |
| Tue         2012/09/25         1:00         3:00           Online Learning Centres:                                                                                    | ×                      | Select centre(s) by clicking the + symbol                                 |
| Add all 1 items select<br>Attawapiskat First Nation +<br>Bear Island +<br>Beardmore +<br>Big Trout Lake First Nation +<br>Bind River +<br>Bind River +                 | ted Remove all<br>ge — | next to them and remove them by clicking the – symbol in the right column |
| Bruce Mines +                                                                                                    | Bracebridge            | Select locations to edit dates and times for locations already selected.  |
| Save & Exit Cancel Booking                                                                                                    | < Back Next >          |                                                                           |

- Click "Next" to continue
- Click "Back" to go back one page
- Click "Save & Exit" to continue at a later time
- Click "Cancel Booking" to cancel this booking process

# Step 4: Participant Information

| Booking T              | ool                                   |                                                                   | Contact North   Contact Nord                |                                                                                                    |
|------------------------|---------------------------------------|-------------------------------------------------------------------|---------------------------------------------|----------------------------------------------------------------------------------------------------|
| Step 4:                | Participa                             | ant Information                                                   | 1 2 3 4<br>Booking ID#:16769                |                                                                                                    |
| Other<br>participants: | You can subm<br>information (c        | it student participant informatic                                 | n by an Excel spreadsheet with the required | Download list template (instructions, below)                                                                |
|                        | below.                                | e\Desktop\Template.csv                                            | wse Upload File                             | Find and upload completed list, here. (see Sample                                                           |
|                        | Remove Al                             | ttachment                                                         |                                             | Remove list from here.                                                                                      |
| After each name i      | Note: You will<br>is entered, click t | need to save this file to your he<br>he "Add Participant" button. | ard drive before editing.                   |                                                                                                    |
| First Name<br>City     |                                       | Last Name<br>Ontario                                              | Enter E-mail address Country                | Participants can also be entered, one at a time, by<br>filing in the details and clicking "Add Participant" |
| - Please Sele          | ect 💌                                 | Student Type Timeze                                               | ne                                          |                                                                                                    |
|                        |                                       |                                                                   | Add Participant                             | You can add comments or special notes here if you have any.                                                 |
| Comments:              |                                       |                                                                   | н.<br>                                      |                                                                                                    |
| Save & Exit            | Cancel Boo                            | king                                                              | < Back Next >                               |                                                                                                    |

| Field Name                 | Instructions                                                                    |                                                                                                    |  |
|----------------------------|---------------------------------------------------------------------------------|----------------------------------------------------------------------------------------------------|--|
| Other                      | Click on this link to download the Excel template so that you can create a list |                                                                                                    |  |
| Participants               | for upload rather than entering names one at a time. When you get the           |                                                                                                    |  |
|                            | download popup, select "Save File" and click OK.                                | Opening participant_template_new.csv You have chosen to open a participant template_new.csv              |  |
|                            | 13. Name your file and save it.                                                 | which is a: Microsoft Office Excel 97-2003 Worksheet (67 bytes)<br>from: http://crm-test.contactnorth.ca |  |
| 14. Open it to fill it in. |                                                                                 | What should Firefox do with this file? Open with Microsoft Office Excel (default)                        |  |
|                            | 15. Save your changes.                                                          | Save File Do this gutomatically for files like this from now on.                                         |  |
|                            | 16. Click on "Browse" to find the file                                          | OK Cancel                                                                                                |  |
|                            | 17. Click on "Upload File" to populate your list on this form.                  | 0                                                                                                    |  |
|                            | 18. You can also add participant details, individually in the                   | shaded box                                                                                               |  |

#### Sample File: Participant template

| -      |           | 6.0               |                 |            |            | Templateres  | / Microsoft | Excelinon        | comin            | ercial us            |
|--------|-----------|-------------------|-----------------|------------|------------|--------------|-------------|------------------|------------------|----------------------|
| (Le    | Home      | Insert Page La    | yout Formula    | as Data    | Review Vie | w Develope   | r Acrobat   |                  |                  |                      |
| C      | Fra       | nklin Gothic + 10 | • A* * =        | · = = »    | • Wrap     | o Text       | General     | -                |                  |                      |
| Past   | te 🥑 B    | Ι <u>υ</u> -⊞-    | <u>⊅- A</u> - ≡ | *          | 📰 Merg     | e & Center * | \$ - % •    | 0. 0.<br>00. 00. | Condit<br>Format | ional F<br>ting * as |
| Clipbe | oard 🕞    | Font              | 19              | A          | lignment   | 6            | Number      | (B)              |                  | Sty                  |
|        | A10       | • (9              | f <sub>x</sub>  |            |            |              |             |                  |                  |                      |
|        |           | A                 | В               | С          | D          | E            | F           | G                | i.               | Н                    |
| 1      | EMAIL     |                   | FIRSTNAME       | LASTNAME   | CITY       | PROVINCE     | COUNTRY     | CENTRE           |                  | COMM                 |
| 2      | dee@conta | actnorth.ca       | Dee             | Latourelle | Sudbury    | ON           | Canada      | Sudbury          | 1                |                      |
| з      | joanna@c  | ontactnorth.ca    | Joanna          | Moore      | Thunder Ba | ON           | Canada      | Thunde           | r Bay            |                      |
| 4      | David@co  | ntactnorth.ca     | David           | Perron     | Thunder Ba | ON           | Canada      | Thunde           | r Bay            |                      |
| 5      | karen@co  | ntactnorth.ca     | Karen           | Elliott    | Leaskdale  | ON           | Canada      | St. Cath         | arines           |                      |
| 6      |           |                   |                 |            |            |              |             |                  |                  |                      |
| 7      |           |                   |                 |            |            |              |             |                  |                  |                      |

#### **Participant Details**

Once you upload this completed template, here's what you'll see:

| Booking                                                                                                    | ΤοοΙ                                    |                                                              |          | Contact North   Con                                                                         | ntact Nord        |
|----------------------------------------------------------------------------------------------------|-----------------------------------------|--------------------------------------------------------------|----------|---------------------------------------------------------------------------------------------|-------------------|
| Step 4:                                                                                                    | Participa                               | ant Informati                                                | on       | 1 2<br>Booking                                                                              | 3 4<br>ID#:16769  |
| Other You can submit student participant information by an information (download the template) or by manually in below. |                                         |                                                              |          | y an Excel spreadsheet with the re<br>Ily inputting the information in the<br>e Upload File | equired<br>fields |
| After each nam                                                                                                    | Note: You wil<br>ie is entered, click t | I need to save this file to you the "Add Participant" button | our hard | drive before editing.                                                                       | ,                 |
| First Name Last Name E                                                                                                  |                                         | Enter E-mail address                                         |          |                                                                                             |                   |
| City Ontario                                                                                                    |                                         | Ontario                                                      | Country  |                                                                                             |                   |
| Please Se                                                                                                    | elect 💌                                 | - Student Type                                               | Fimezone |                                                                                             |                   |
| Comments:                                                                                                    |                                         |                                                              |          |                                                                                             |                   |
|                                                                                                    |                                         |                                                              |          | Add Partic                                                                                  | cipant            |
| Click on the te                                                                                                    | ext below to edit.                      | Download Participants                                        |          |                                                                                             |                   |
| David                                                                                                    | Perron                                  | Thunder Bay                                                  | •        | David@contactnorth.ca                                                                       | ×.                |
| Joanna                                                                                                    | Moore                                   | Sudbury                                                      | ▼        | ioanna@contactnorth.ca                                                                      | <b>.</b>          |
| Karen                                                                                                    | Elliott                                 | St. Catharines                                               | T T      | karen@contactnorth.ca                                                                       | - Â               |
|                                                                                                    |                                         | St. Catriarines                                              | •        |                                                                                             |                   |
| Comments:                                                                                                    |                                         |                                                              |          |                                                                                             |                   |
|                                                                                                    |                                         |                                                              |          |                                                                                             |                   |
|                                                                                                    |                                         |                                                              |          |                                                                                             |                   |
| Save & Exi                                                                                                    | it Cancel Boo                           | oking                                                        |          | < Bacl                                                                                      | c Next >          |

- Click "Next" to continue
- Click "Back" to go back one page
- Click "Save & Exit" to continue at a later time
- Click "Cancel Booking" to cancel this booking process

## **Review Your Booking**

You can now review the information you provided.

| Booking Tool                                                                                                    | Contact North   Contact Nord                                                                                                    |
|----------------------------------------------------------------------------------------------------|----------------------------------------------------------------------------------------------------|
| Review Your Booking                                                                                                    |                                                                                                    |
| Please review the information you entered below.<br>down to view all steps that can be edited. Select "S<br>scheduling@contactnorth.ca<br>Print This Booking                                                                                                    | Click "Edit" on the step where changes are required. Make sure to scroll<br>ubmit" to create this booking. For more information, contact |
| Booking ID#: 16786                                                                                                    | Date 18/09/201 🔺                                                                                                    |
| Step 1: Organization Edit Step 1<br>Modified by: Booking Tool Tester, at 2012-09-18 :<br>Institution: CN - Instructor Training<br>Contact: Lise Haché                                                                                                    | 11:21:00                                                                                                    |
| Cultural Stream: Anglophone                                                                                                    |                                                                                                    |
| Modified by: Booking Tool Tester, at 2012-09-18                                                                                                    | 11:21:46                                                                                                    |
| Session Name: Using the Online Booking Tool<br>Program Name:<br>Session Leader: Dee Latouriele<br>E-mail: dee@contactoorth.ca<br>Phone: 705-507-6428<br>Instructor Location: Home/Office/Other<br>Cth/Town: Sudbury<br>Booked By: Booking Tool Tester<br>E-mail:<br>Phone:<br>Shan 2: Chabra and Delivant, a serie a |                                                                                                    |
| Step 3: Status and Delivery Edit Step 3<br>Modified by: Booking Tool Tester, at 2012-09-18                                                                                                    | 11:21:55                                                                                                    |
| Delivery Method: online_anytime                                                                                                    | -                                                                                                    |
| Save & Exit Cancel Booking                                                                                                    | Submit                                                                                                    |

You can scroll through this page to look at what you entered at each step of the process. If changes are required, you can click on the green "Edit Step#" links, provided at the top of each step.

Once your selections are made, you have three options:

- Click "Submit" to send your request to Contact North | Contact Nord schedulers
- Click "Save & Exit" to submit at a later time
- Click "Cancel Booking" to cancel this booking process

Now that you're created your booking, you will find it listed in your my Bookings page when you login to the Booking Tool. To access a booking on the list, click on the Booking ID number.

## **Booking Confirmation**

| Booking Tool                                                                                                    | Contact North   Contact Nord                                                                   |        |  |  |  |  |  |  |  |
|----------------------------------------------------------------------------------------------------|------------------------------------------------------------------------------------------------|--------|--|--|--|--|--|--|--|
| Thank you! Your booking has been s<br>Booking ID#                                                                                                    | The booking ID provided is the one to reference in any queries to Schedulers at Contact North. |        |  |  |  |  |  |  |  |
| View/Print Booking                                                                                                    | lick this link to View/Print your Bo                                                           | ooking |  |  |  |  |  |  |  |
| If you have any questions regarding your booking please contact the schedulers@contactnorth.ca<br>After submitting a booking request or when making changes to your booking, you will receive an E-mail from the Contact North  <br>Contact Nord Scheduling Department regarding your submission which will confirm your booking. This confirmation E-mail will verfy<br>that your booking request/change has been successfully completed and booked by the Scheduling department as requested by you. |                                                                                                |        |  |  |  |  |  |  |  |
| Back to my list of bookings                                                                                                    | Create Another Booking                                                                         |        |  |  |  |  |  |  |  |

Once you click "Submit", you will get this confirmation screen. From here you can go back to your list of bookings, create another booking or view/print the booking details.

To exit, close the browser window.